## HP内動画差し替え

レッツゴー動画部 2022/9/19 広瀬徹夫

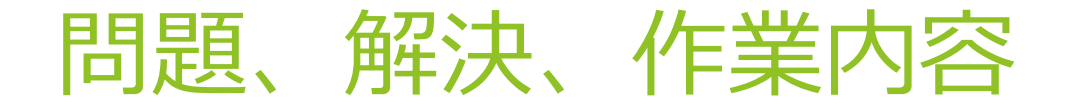

- 現状、HPの無料、有料部員さん向けの限定動画がYouTube動画となっている為、 常にBANされる危険性に晒されている
- ▶ 全ての動画をVIMEOにアップロードし直すことで解決
- ▶ YouTubeから動画ダウンロード
- ▶ VIMEOへの再アップ
- ▶ 動画ページの動画差し替え(YouTube→VIMEO)

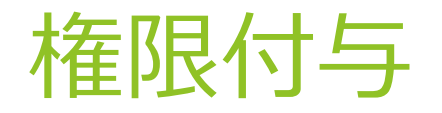

- ▶ 遠藤超部長のYouTubeアカウント
- ▶ VIMEOアカウント→追加が出来ないのでアカウント共有で使う
- ▶ 会員ページ編集権限(ワードプレス権限)

### ①YouTubeより動画をダウンロード-準備

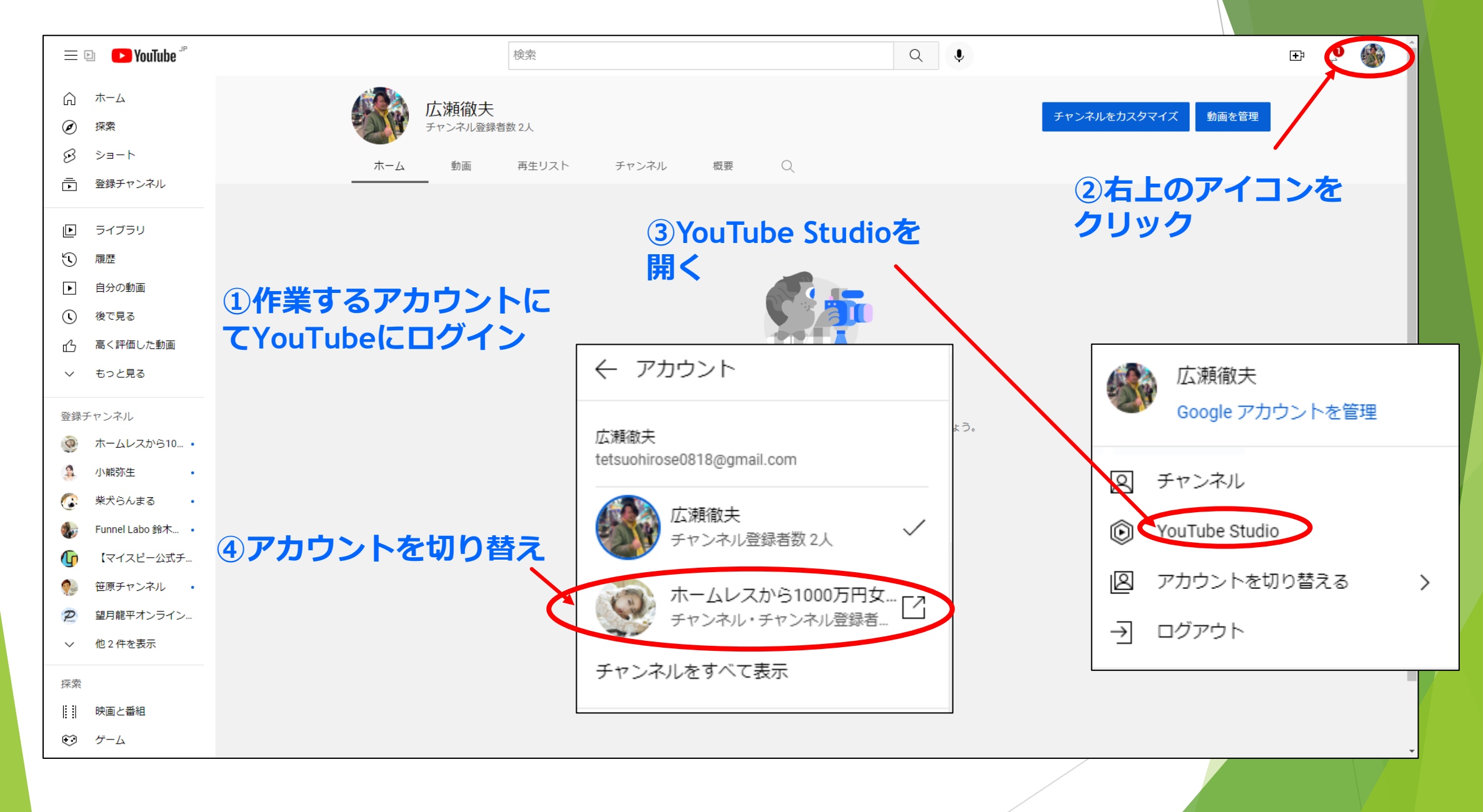

### ①YouTubeより動画をダウンロード-I

| O YOU TUDE & 2 STOLEWOND &                 | くりるにの、クリエイターの皆様のこ話力をお願いいにします。簡単なアンケートにこ話力へにさい |                          |    |          |
|--------------------------------------------|-----------------------------------------------|--------------------------|----|----------|
| = 🕑 Studio                                 | く オファー                                        |                          |    |          |
|                                            | チャンネルのコンテンツ                                   |                          |    |          |
| CSV?                                       | 動画 ライブ配信 投稿                                   |                          |    |          |
| チャンネル                                      | - 公開設定:限定公開 ⊗                                 |                          |    |          |
| ホームレスから1000万円女社長遠藤…                        | 動画                                            | 公開設定                     | 制限 | 日作       |
| <ul> <li>ダッシュボード</li> <li>コンテンツ</li> </ul> |                                               | ● 限定公開                   | なし | 20:<br>ア |
| 三、 再生りてト                                   |                                               | ● 限定公開                   | なし | 20<br>ア  |
|                                            | □ 3222-5000 なぜあなたなの? ②/オファー動画                 | <ul> <li>限定公開</li> </ul> | なし | 20       |

①コンテンツをクリック

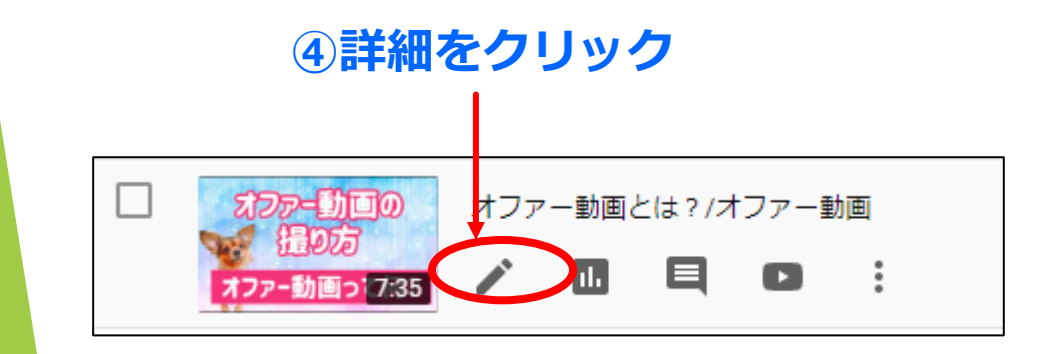

### ③全て表示をクリック

| Q オファ-                                |                                      |            | ×                |
|---------------------------------------|--------------------------------------|------------|------------------|
| 動画 (14) すべ                            | べて表示                                 |            |                  |
| えつアー助回の<br>提り方<br>余韻とに。8              | 2 15余韻とは?/オファー動画<br>説明を追加<br>27      | 2020<br>アツ | 0/01/09<br>プロード日 |
| オファー動画の<br>撮り方<br>限定性の考 6             | 2 14限定性の考え方/オファー動画<br>説明を追加<br>52    | 2021<br>アツ | 0/01/09<br>プロード日 |
| ズファー動画の<br>損り方<br>価格の「10              | 2 13 価格の見せ方/オファー動画<br>説明を追加<br>21    | 2020<br>アツ | 0/01/09<br>プロード日 |
| スファー動画の<br>提り方<br>特典の付 <mark>き</mark> | 2 特典の付け方/オファー動画<br>説明を追加<br>24       | 2021<br>アツ | 0/01/09<br>プロード日 |
| スファー助画の<br>撮り方<br>て、どうすんの?+ 8         | 2 11 で、どうすんの?②/オファー動画<br>説明を追加<br>49 | 2021<br>アツ | 0/01/09<br>プロード日 |

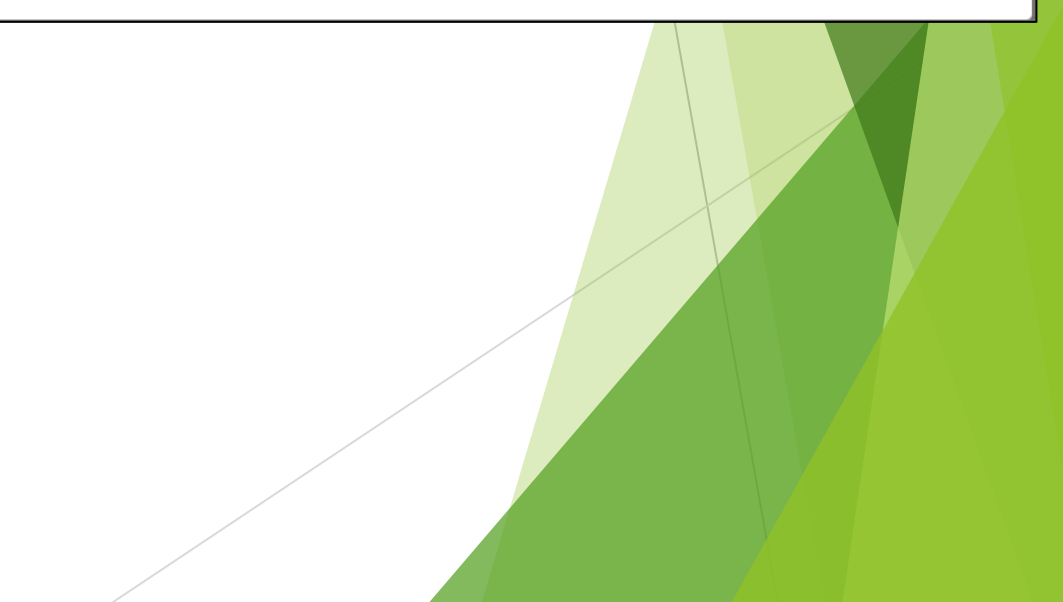

### ①YouTubeより動画をダウンロード-3

### ①**動画をダウンロード**

| <ul> <li>YouTube をさらに使いやす</li> </ul>      | くするため、クリエイターの皆様のご協力をお聞いいたします。簡単なアンケートにご協力ください                                                                                                    |                                         | 保存               |
|-------------------------------------------|----------------------------------------------------------------------------------------------------|-----------------------------------------|------------------|
| = 🕨 Studio                                | ○、 チャンネル内で検索                                                                                                    |                                         | •                |
| ← チャンネルのコンテン     ッ                        | 動画の詳細                                                                                                    | 変更を元に戻す 😚                               | ダウンロード           |
| オファー動画の<br>撮り方<br>何故あなたたの?の考え方<br>その② 912 | タイトル (必須) ⑦<br>なぜあなたなの? ②/オファー動画                                                                                                    | オファー動回の<br>撮り方                          | 「日本語」の目的         |
| <b>動画</b><br>なぜあなたなの?②/オファー動画             | 視聴者に向けて動画の内容を紹介(@ を使用して、チャンネルをメンションできます)                                                                                                    | - 何故あなたなの?の考え方<br>→ → 000/9:12 その 2 ☆ 日 |                  |
| / 詳細                                      |                                                                                                    | 動画リンク<br>https://youtu.be/lj33XrBSNa4   |                  |
| アナリティクス                                   | <b>↓</b>                                                                                                    | ファイル名<br>なぜあなた2.MOV                     | ──── ②タイトル、説明を保存 |
|                                           | 11/1-00-01/1-                                                                                                    | 動画の画質<br>20                             |                  |
| 三 字幕                                      | 動画の内容がわかる画像を選択するかアップロードします。視聴者の目を引くサムネイルにしましょう。 詳細                                                                                                    |                                         |                  |
| ⓒ 著作権                                     |                                                                                                    | 公開設定<br>◎ 限定公開 *                        |                  |
|                                           | 再生リスト                                                                                                    | 制限<br>なし                                | サムネイル            |
|                                           | 動画を 1 つ以上の再生リストに追加します。再生リストは、視聴者にコンテンツを素早く見つけてもらうのにもよいます。 詳細<br>選択                                                                                    | 国 字稿                                    | 動画の内容がわかる画像を選択す  |
|                                           | 視聴者                                                                                                    | ■ 終了画面                                  | 変更 一             |
| <b>章</b> 設定                               | この動画は子ども向けでない動画として設定されています。自分で設定<br>自分の所在地にかかわらず、児園オンラインプライバンテー保護法(COPPA)やその他の法令を選守することが法的に必<br>要です。自分の動画が子ども向けに制作されたものかどうかを中自する必要があります。子ども向けコンテンツの詳細 | <ol> <li>カード</li> </ol>                 |                  |
| フィードバックを送信                                | ○ パーソナライズド広告や通知などの機能は子ども向けに制作された動画では利用できなくなります。ご目身で子ども<br>のけと的ないた物語は、他の子どものは執意シー様になるすめなれる可能体が高くたります。 課題                                               |                                         | 5 550 7          |
|                                           |                                                                                                    |                                         |                  |
|                                           | 動画データ                                                                                                    |                                         | ③サムネイルをダウン       |
|                                           | タイトル、詳細                                                                                                    |                                         |                  |
|                                           | サムネイル                                                                                                    |                                         | Jpeg,            |
|                                           | をメモー保存して                                                                                                    |                                         | Png              |
|                                           | ビクレ、体行して                                                                                                    | ,                                       | Webp             |
|                                           | YOU I UDE側の作業は元 J                                                                                                    |                                         | 等の拡張子にかり         |

等の拡張子になります

### ②VIMEOに動画を再アップロード-1 ①ログイン

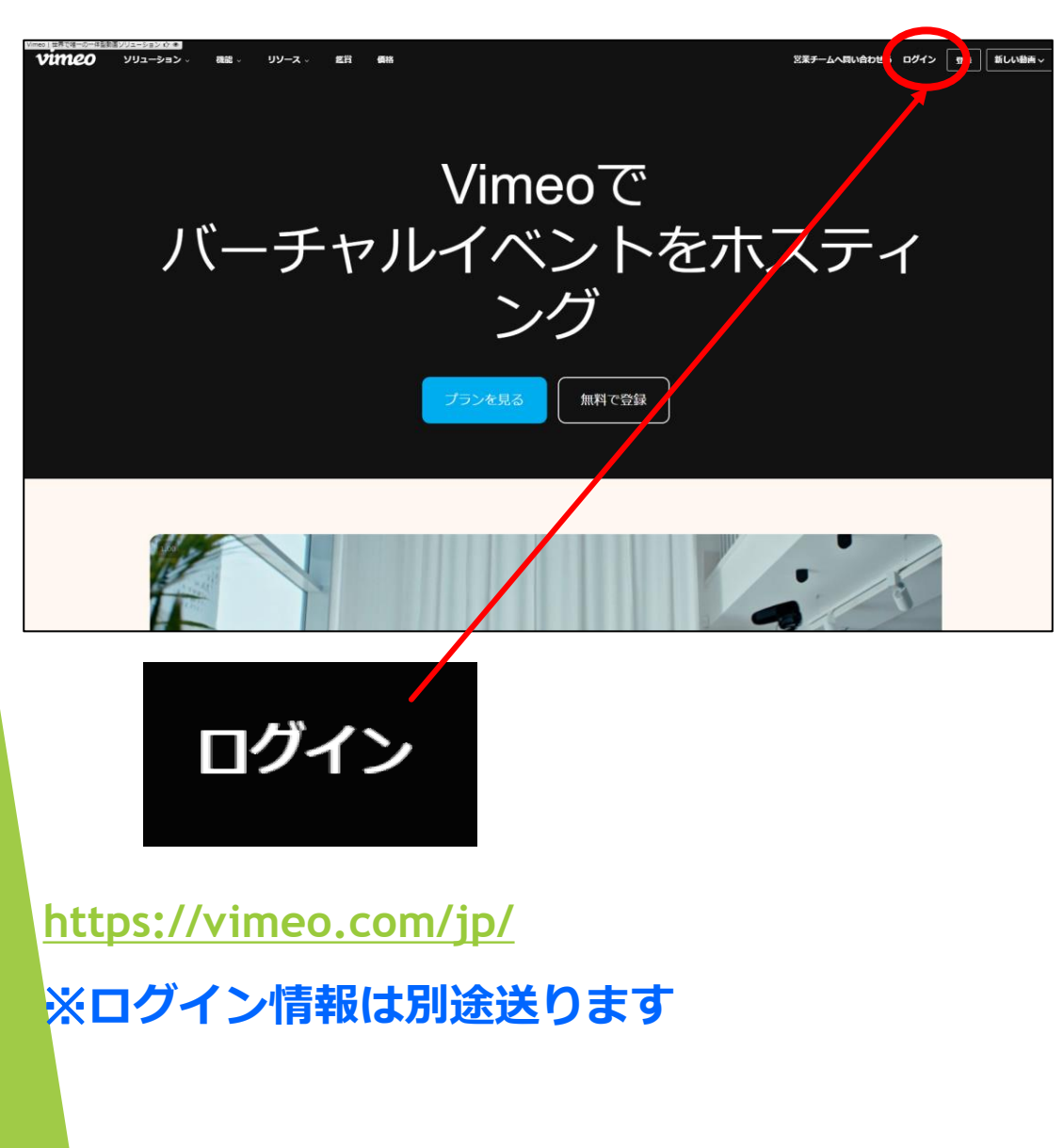

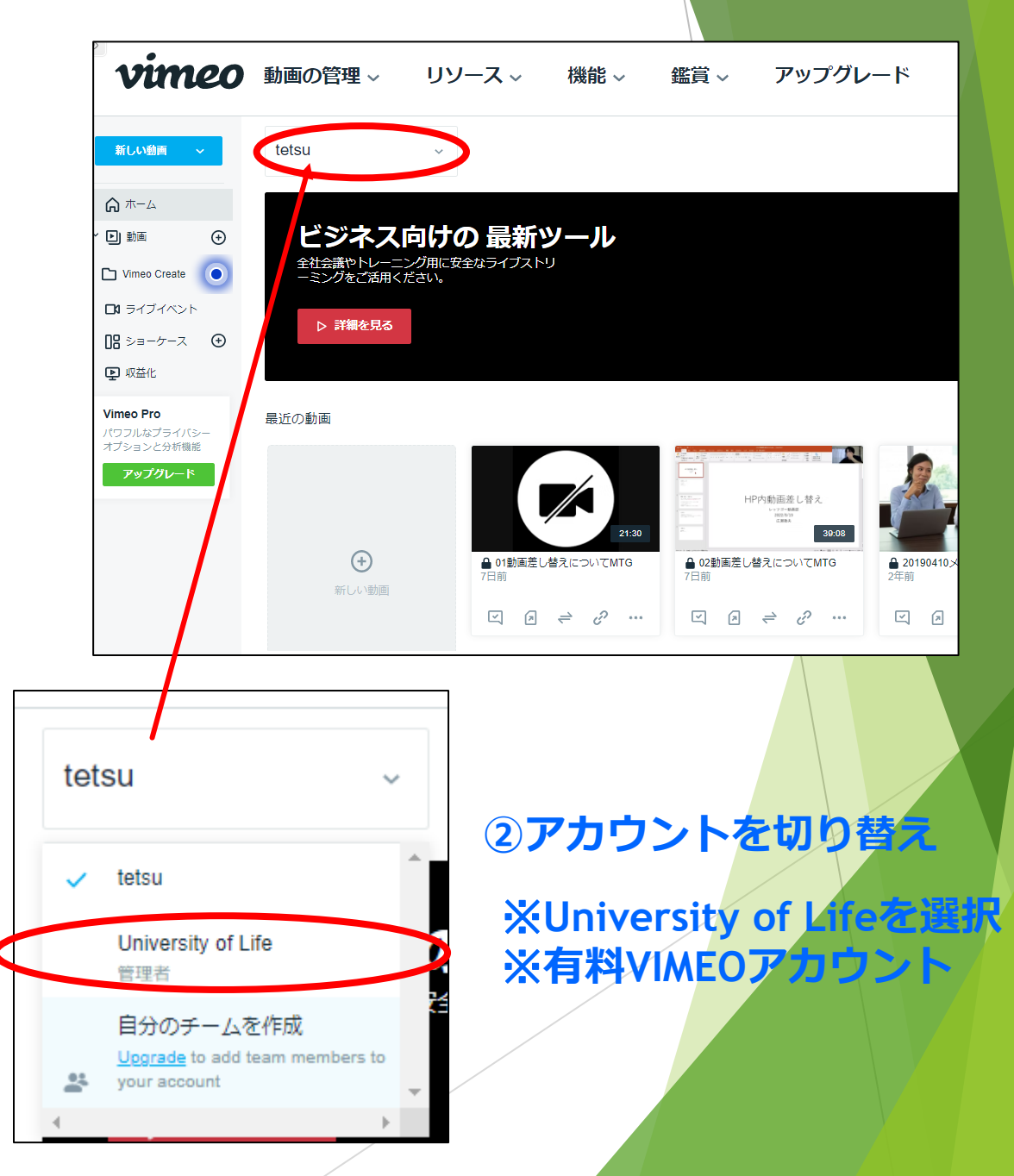

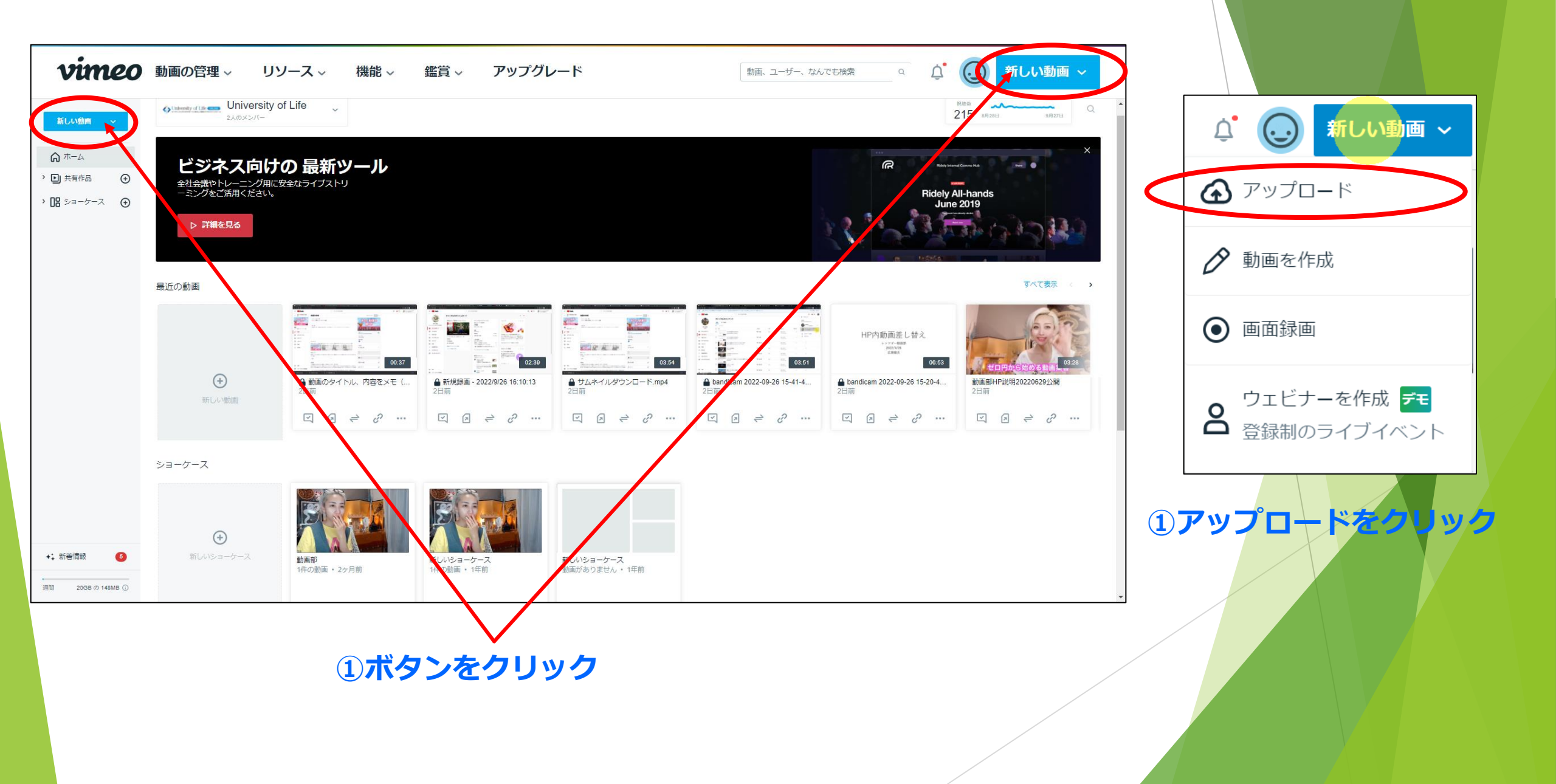

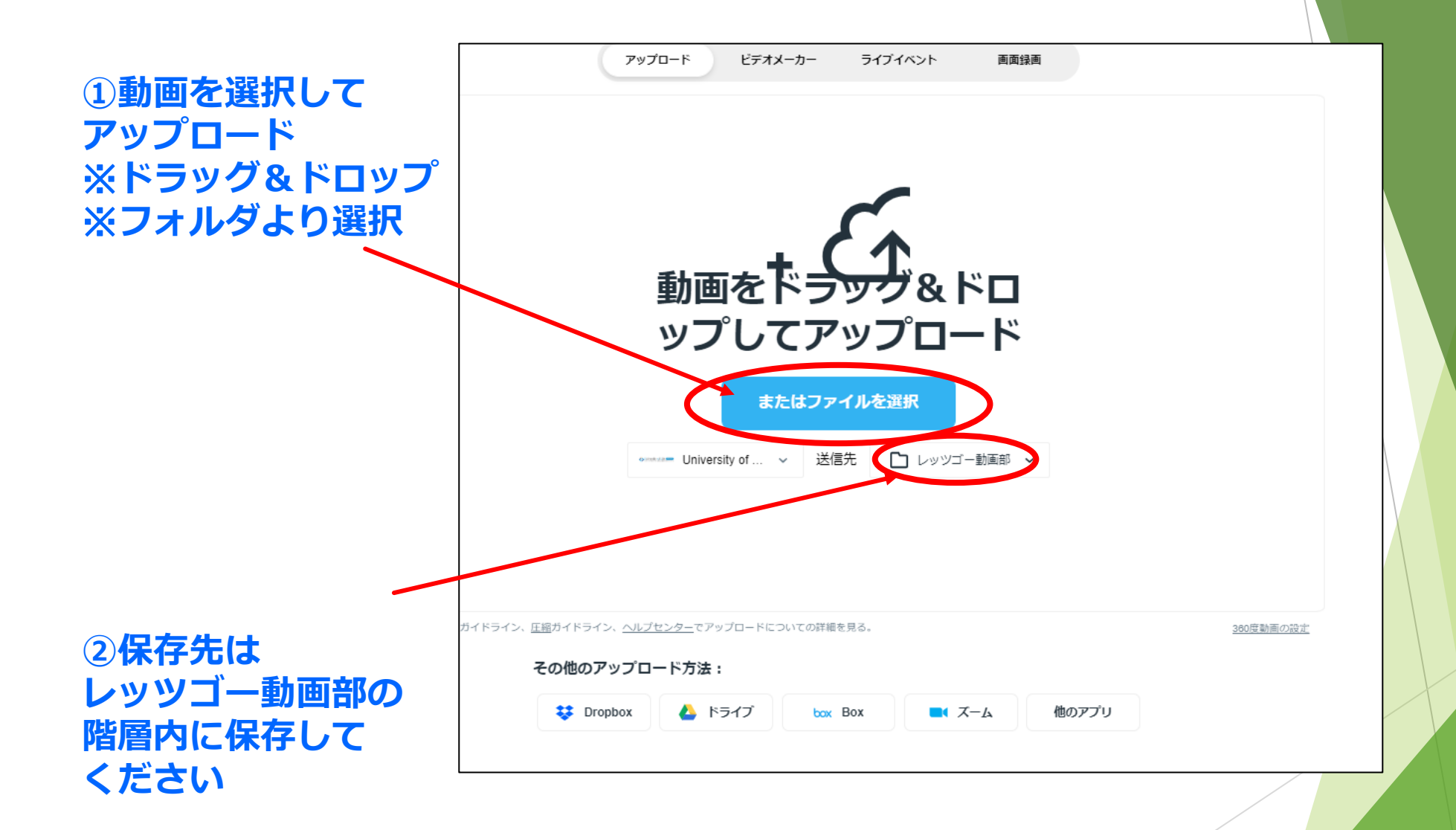

※フォルダの作り方は別途記載

②VIMEOに動画を再アップロード-4

①このメーターが動いている時は パソコンからVIMEOにアップロード している状態になります

100%にならないと次の作業に 移れません(一部除く)

途中でページを閉じると 無効になるので注意

アップロードが完了すると YIMEO内での動画処理が 始まるのでページを閉じても 大丈夫です

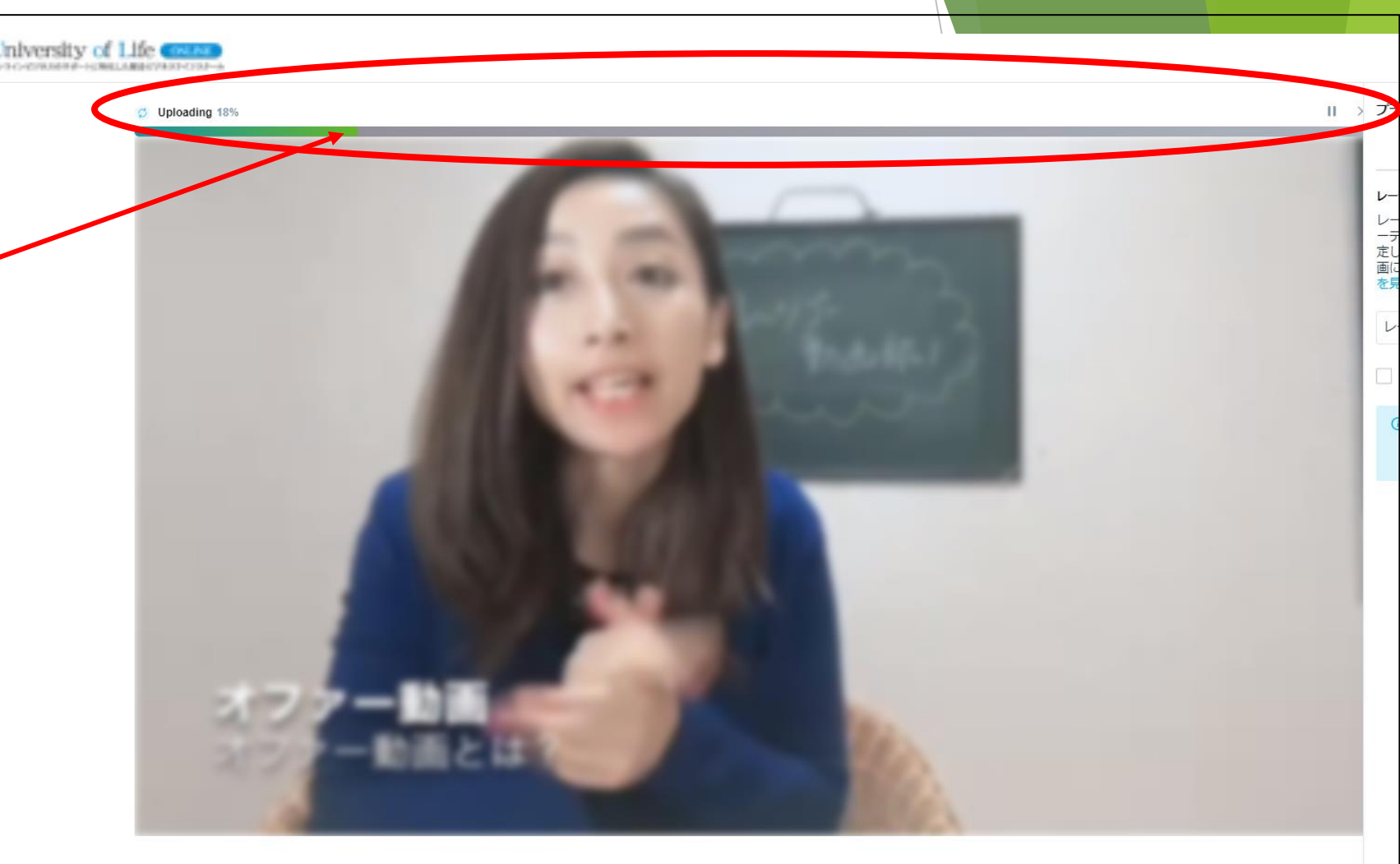

オファー動画とは?\_オファー動画

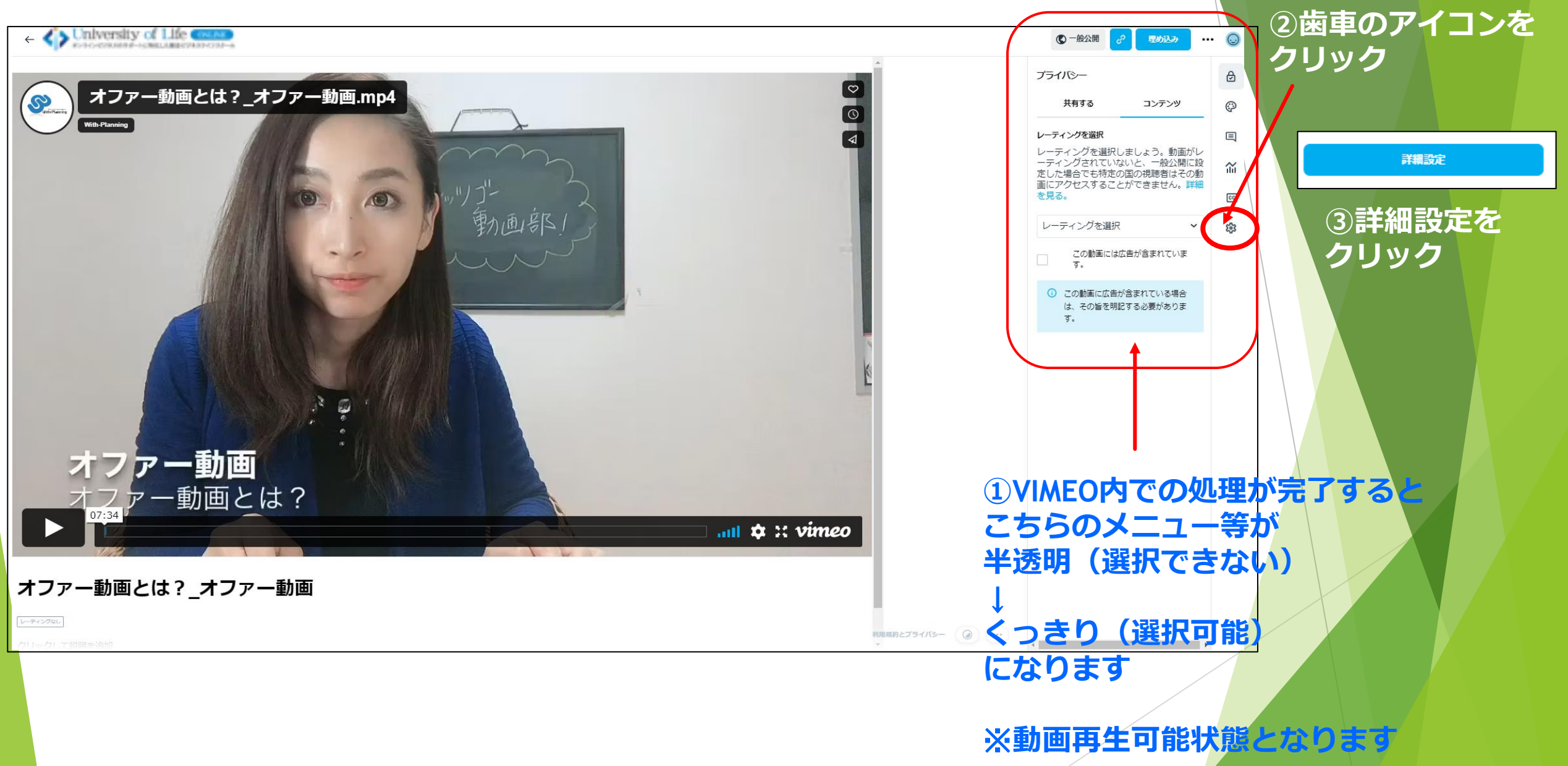

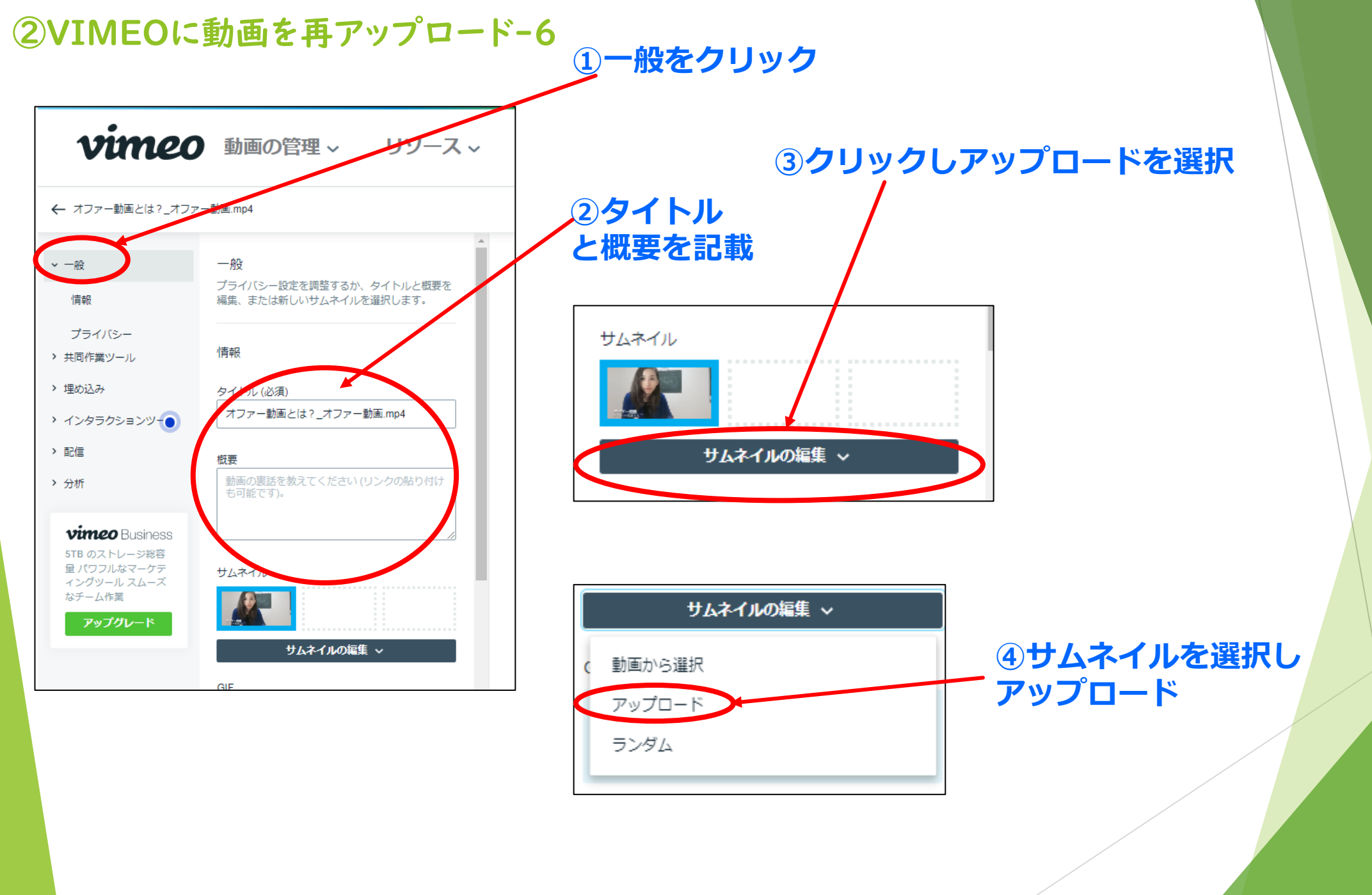

### ①一般 各種項目設定

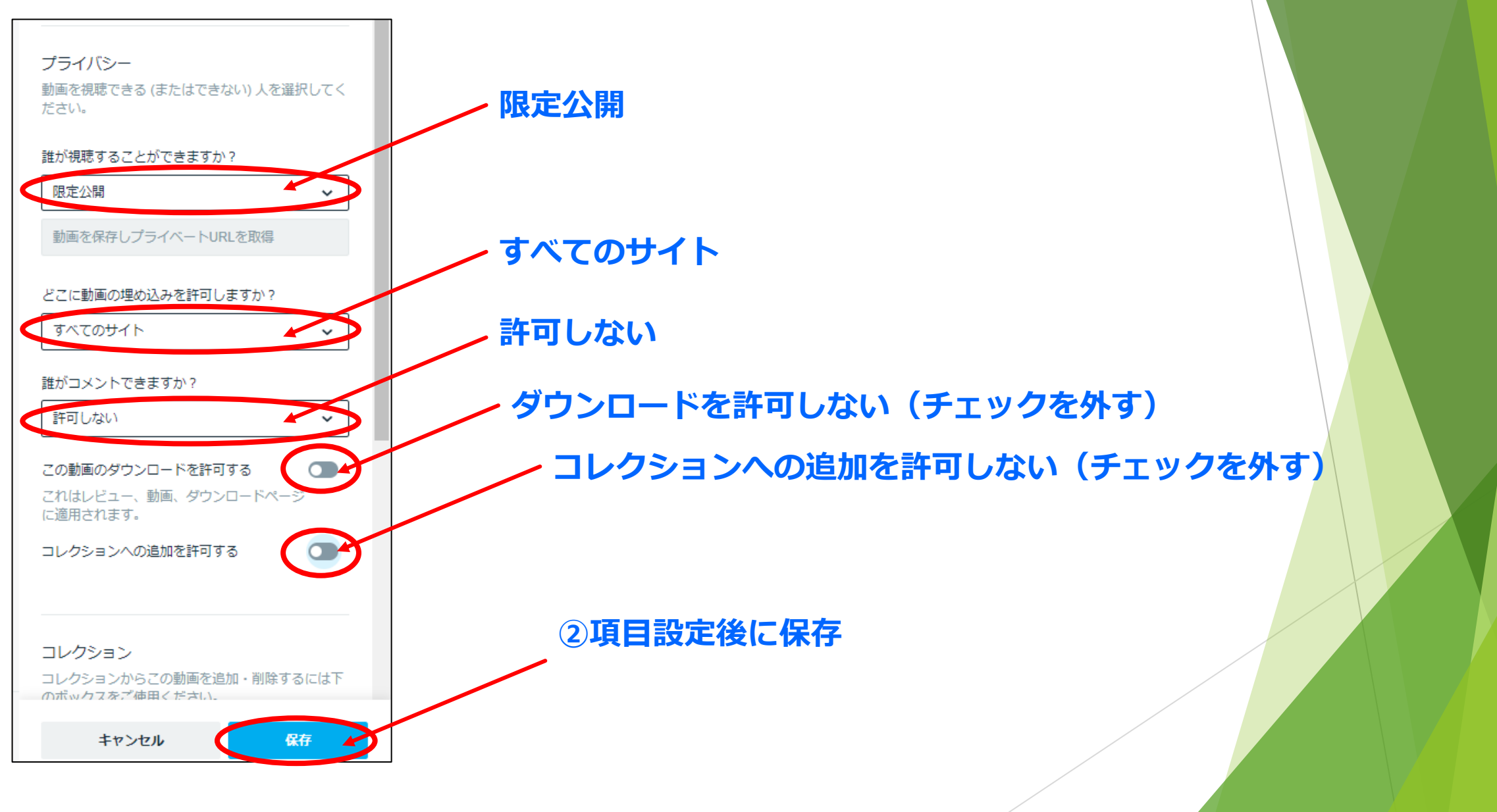

②VIMEOに動画を再アップロード-8

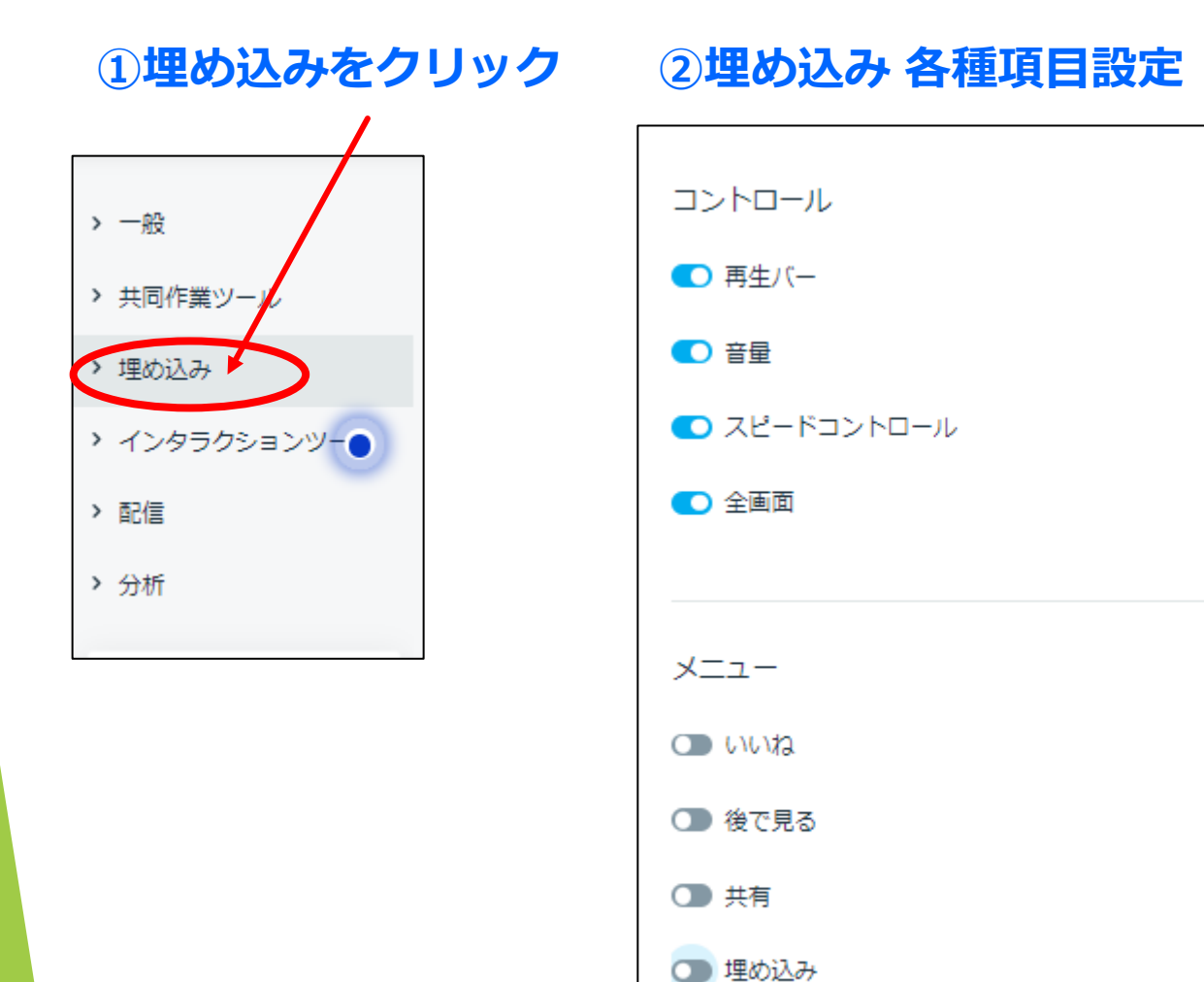

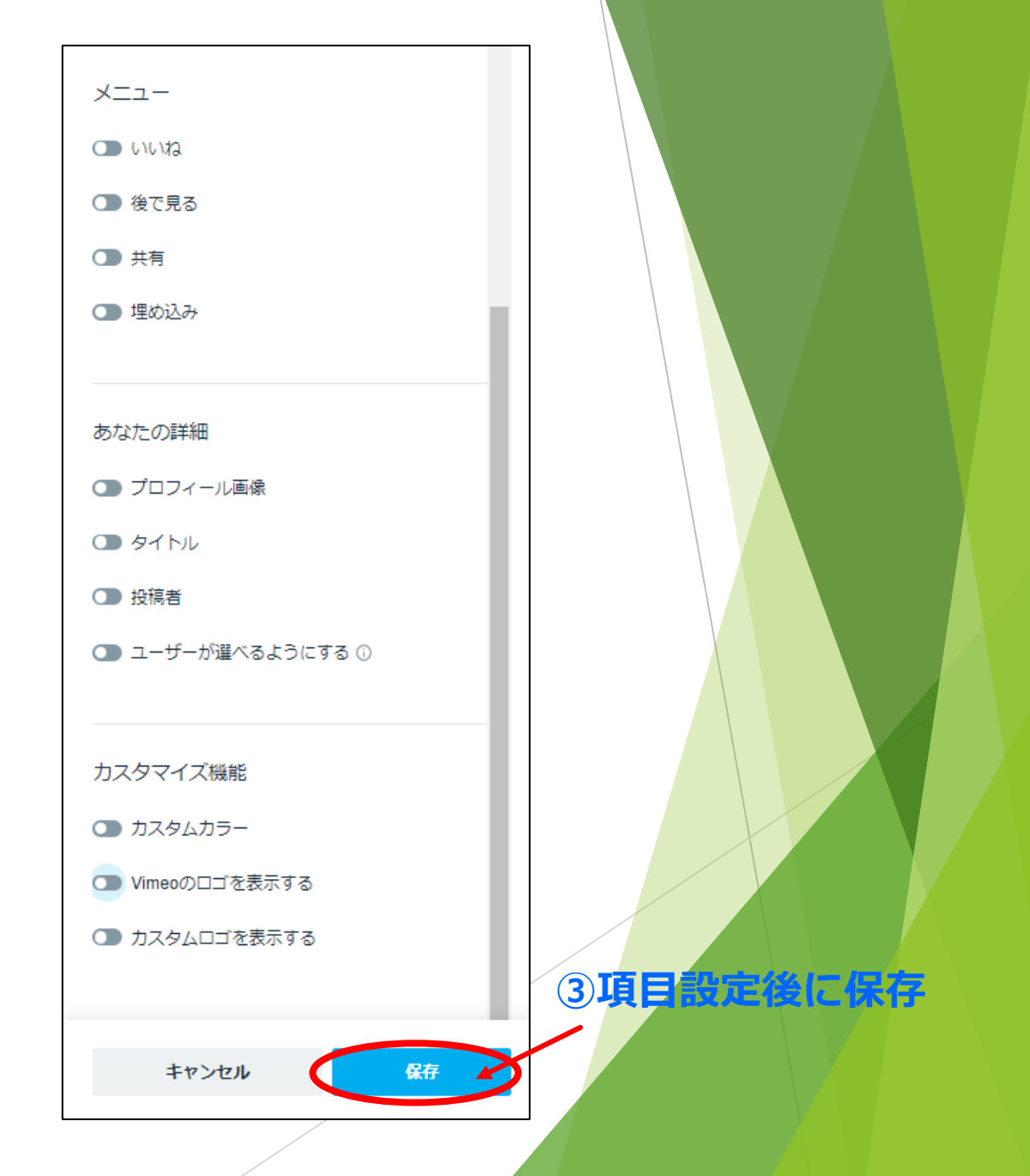

①インタクションツール ② 各種項目設定 をクリック

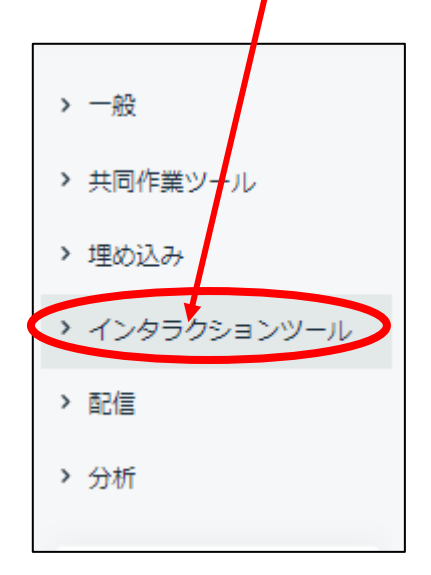

す。

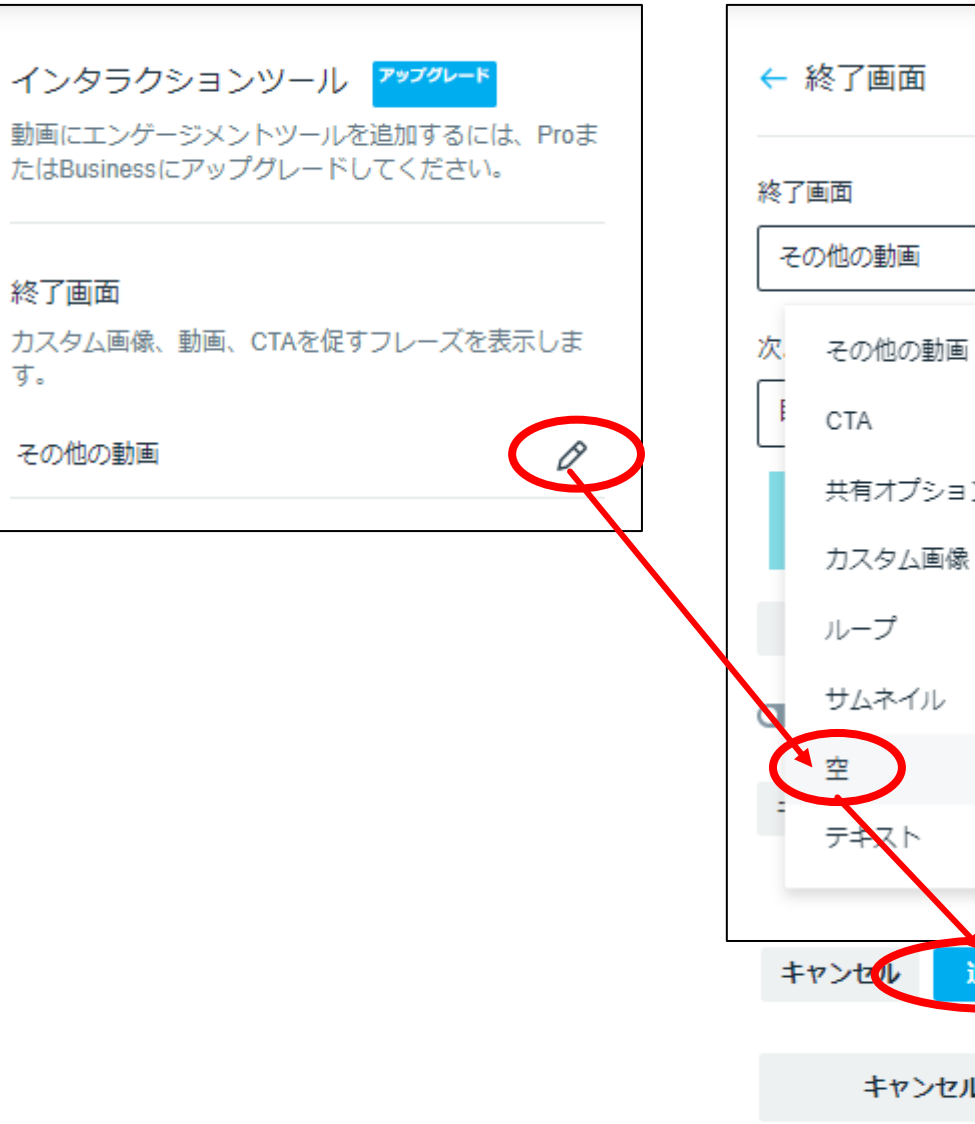

# $\sim$ 共有オプション キャンセル 追加 ③項目設定後に保存 キャンセル 保存

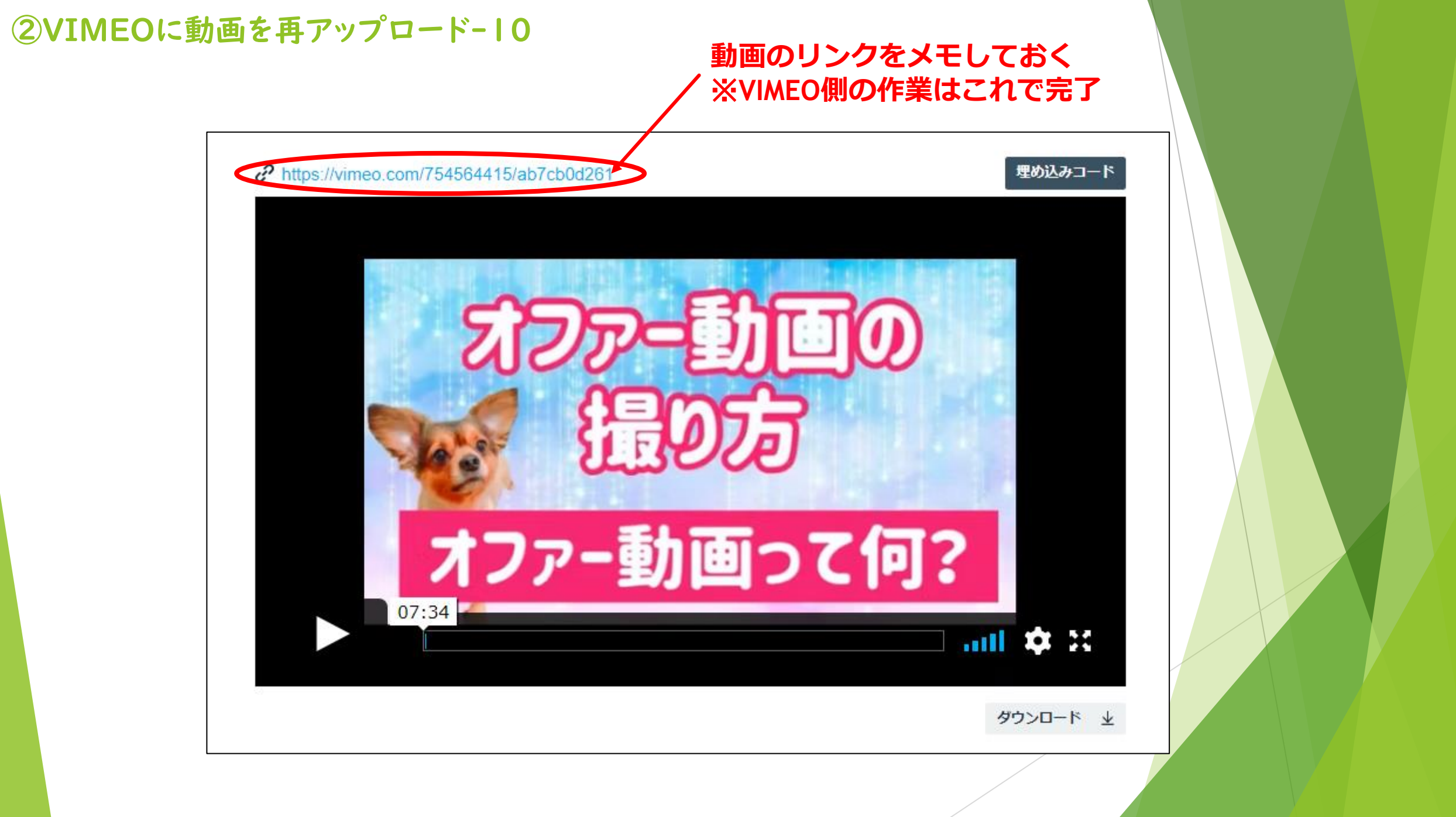

### 動画フォルダの作成方法

### ①共有作品をクリック

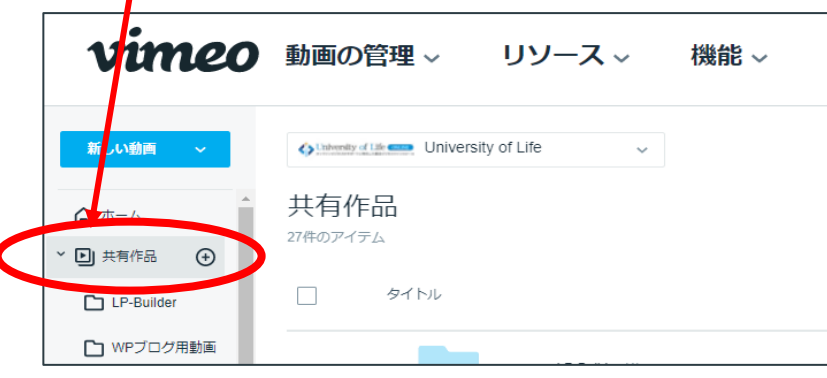

### ③新しいフォルダーをクリック

|                                                         | _                   | Childrenity of Life       | e v          |                                                 | <u>م</u> ک | 共( + 新しいフォルダー 3 Q                                   |
|---------------------------------------------------------|---------------------|---------------------------|--------------|-------------------------------------------------|------------|-----------------------------------------------------|
| リ天有作品をクリック                                              |                     | 共有作品、レッツゴ                 | 一動画部         |                                                 |            |                                                     |
| vimeo 動画の管理 ~                                           | リソース ~   機能 ~       |                           |              |                                                 | プライバシー     | 追加した日 🗸 🔰 😽                                         |
| 新い動画 - University                                       | of Life 🗸           | -8                        | オファー動画の撮り方   | (1)                                             |            | 2022/09/30 16:36                                    |
| → 四 #5/58 ④ ★ 共有作品                                      |                     |                           | 引き継ぎ (1)     |                                                 |            | 2022/09/26 15:35                                    |
| C LP-Builder                                            |                     |                           | 動画部ホームページ (2 | )                                               |            | 2022/09/26 15:02                                    |
| <ul> <li>WPフログ用動画</li> </ul>                            |                     |                           | 初めてのビジネス心理   | 学講座 (2)                                         |            | 2022/09/26 15:00                                    |
| C LIVE動画                                                | ③フォルダの<br>名前をタイプ    | 新しいフォルダー<br>情報<br>フォルダーター | ×<br>通知      | 動画を移動させる方                                       |            |                                                     |
| <ul> <li>WithPlanning</li> <li>&gt; レッツゴー動画部</li> </ul> | 2                   | オファー動画                    |              | 共有作品>レッツゴー動画部<br>1 video selected<br>デスト0919(1) |            | そのまたまままでは、「いっていっていっていっていっていっていっていっていっていっていっていっていってい |
| > 🗅 UOL                                                 | ④Create<br>をクリックで 、 |                           |              | メルマガ2022 (5)<br>220721 動画部 MTG                  |            | 2022/08/19 16 40<br>職走公開 ンク 2022/07/22 11 45        |
| > 聞 ショーケー                                               | フォルダ作成              | キャンセル                     | Create       | ①動画にチェッ                                         | 2移<br>任意   | 動をクリックして<br>Dフォルダを選択                                |
| ②レッツゴー動画部を                                              | シクリック               |                           |              | クを入れる                                           | する         |                                                     |

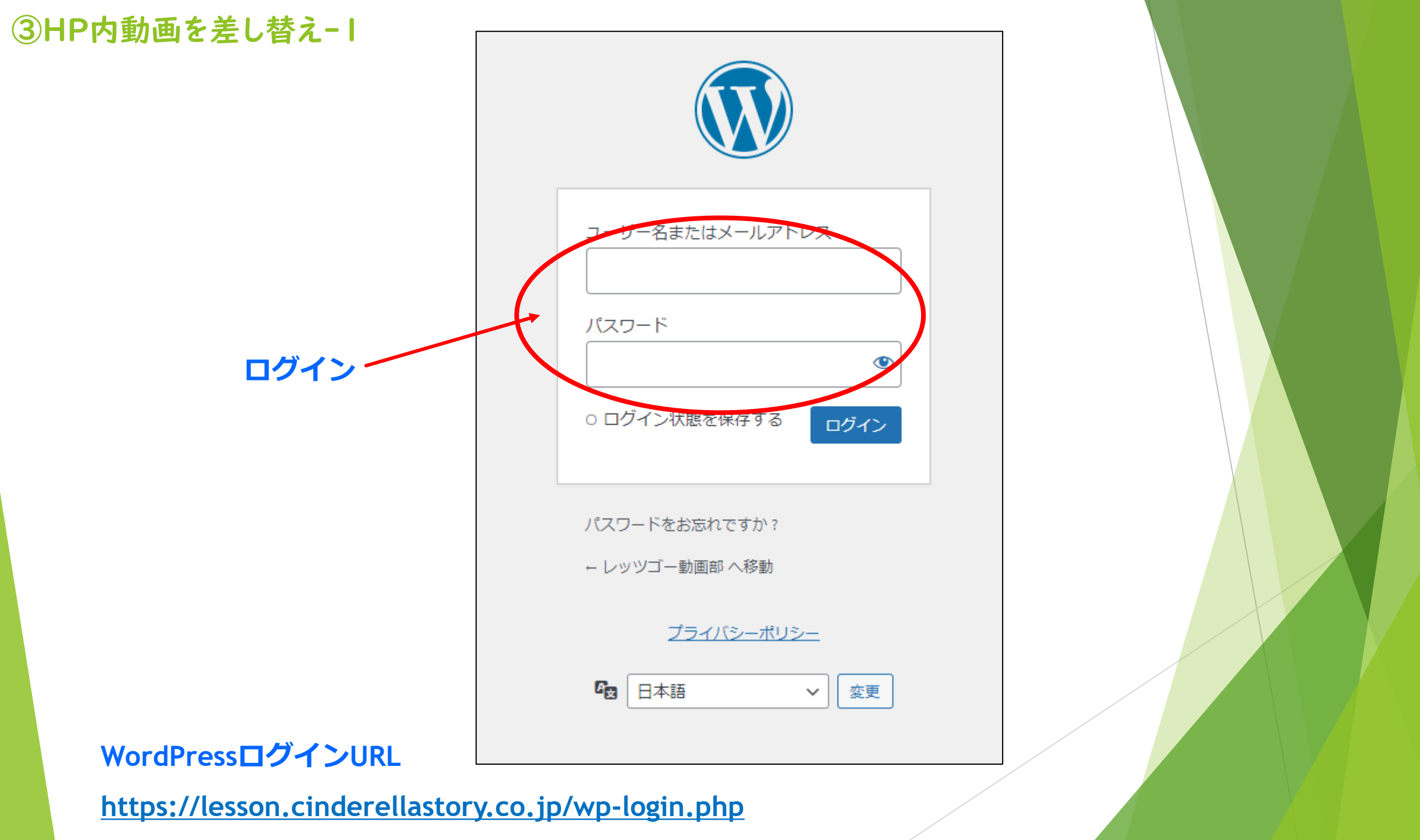

### 会員ページー覧をクリック

| son.cinderellastory.co.jp/wp-admin/index.                                                                                                    | php                                                                                                    |                                                                                                    |                                                                                                    | 🖈 🗉 🌲 🖪 😸 9-2                                                                          |
|----------------------------------------------------------------------------------------------------|----------------------------------------------------------------------------------------------------|----------------------------------------------------------------------------------------------------|----------------------------------------------------------------------------------------------------|----------------------------------------------------------------------------------------|
| 仮 📕 終 📕 仕 📕 投 📕 資 📕                                                                                                    | ╆ ■ 勉 ■ 修 ■ 趣 ■ 情 ■ スワ ■ タ ■ 遊 ■ 美                                                                                                    | - 📕 指 📕 U 📕 S 📕 事 📕 L 📕 ッ 📕 ウ 📕 イ                                                                                                    | 📕 パ 📕 メ 📕 学 📕 ラ 📕 動 📕 フ 🛛                                                                                | 🛯 ४ 📕 📕 हा 🖿 🔱 🐼 📍                                                                     |
| 🖸 36 🕊 0 🕂 新規 📢 2 🖓 ame                                                                                                    | ents                                                                                                    |                                                                                                    |                                                                                                    | こんにちは、tetsuo                                                                           |
| ダッシュボード                                                                                                    |                                                                                                    |                                                                                                    |                                                                                                    | 表示オプション 🔻 🛝 ヘル                                                                         |
| Awesome, you'y been using Min and Max                                                                                                    | Quantity Plugin for more than 1 week. May we ask you to give it a 5-star rati                                                                                                    | ng on WordPress?                                                                                                    | Ok, yc                                                                                                   | ou deserved it   Maybe later   I alread                                                |
| Shirtcodes Ultimate                                                                                                    |                                                                                                    |                                                                                                    |                                                                                                    |                                                                                        |
| Some minor features of the plugin have bee                                                                                                    | an automatically disabled to improve the security.                                                                                                    |                                                                                                    |                                                                                                    |                                                                                        |
| さらに詳しく 17 設定 非表示                                                                                                    |                                                                                                    |                                                                                                    |                                                                                                    |                                                                                        |
| このテーマは次のプラグインをお勧めしま<br>次のプラグインで利用できる更新がありま<br>プラグインのインストールを開始する   プ                                                                                                    | す: <u>Contact Form 7 – Conditional Fields, Essential Addons for Elementor, H</u><br>す: <u>Contact Form 7. Elementor Addon Elements, Elementor Page Builder</u> ar<br>ラグインの更新を開始する   この週知を下げる                                                                                                    | T Mega – Absolute Addons for Elementor Page Builder, Livemesh Ac<br>Id WordPress Shortcodes Plugin — Shortcodes Ultimate.                                                                        | dons for Elementor, Mosaic Gallery Addon for Eleme                                                       | ntor and <u>Redirection for Contact Form 7</u> .                                       |
|                                                                                                    |                                                                                                    |                                                                                                    |                                                                                                    |                                                                                        |
| I hope you are enjoying using Elementor Are                                                                                                    | ddon Elements. Could you please do a BIG favor and give it a 5-star rating o<br>our motivation.                                                                                                    | n WordPress.org ?                                                                                                    |                                                                                                    |                                                                                        |
| ~ Anand Upadhyay                                                                                                    |                                                                                                    |                                                                                                    |                                                                                                    |                                                                                        |
| Ok. you deserve it!      May Be Later                                                                                                    | C Already Done                                                                                                    |                                                                                                    |                                                                                                    |                                                                                        |
| ご使用のテーマ (WordPressで会員サイト)<br>更新する必要があります。この修正に関す                                                                                                    | (GeneratePress Child customized by With-Planning)) には、いくつかの V<br>る提案:                                                                                                    | VooCommerce テンプレートファイルの古いコピーが含まれています                                                                                                    | 。最新バージョンの WooCommerce との互換性を維持                                                                           | 寺するため、これらのファイルを 🔇 非                                                                    |
| ご使用のテーマ (WordPressで会員サイト<br>更新する必要があります。この修正に関す<br>1. テーマを最新バージョンに更新します。<br>2. テンプレートファイルをコピーして一「<br>テンプレートについての詳細<br>影響を3                                                                                                    | (GeneratePress Child customized by With-Planning) ) には、いくつかの V<br>る提案:<br>。利用可能な更新がない場合は、最新バージョンの WooCommerce との互払<br>部を変更した場合は、テンプレートの新しいパージョンをコピーし、変更を<br>受けるテンプレートの表示                                                                                                    | WooCommerce テンプレートファイルの古いコピーが含まれています<br>奏性についてテーマの作成者にお問い合わせください。<br>再度適用する必要があります。                                                                                                    | 。最新バージョンの WooCommerce との互換性を維持                                                                           | 寺するため、これらのファイルを ◎非                                                                     |
| ご使用のテーマ (WordPressで会員サイト<br>更新する必要があります。この修正に関す<br>1. テーマを最新バージョンに更新します。<br>2. テンプレートファイルをコピーして一話<br>テンプレートについての詳細<br>影響を想<br>Heads up! WooCommerce Memberships with                                                                                                    | (GeneratePress Child customized by With-Planning) ) には、いくつかの W<br>る提案:<br>。利用可能な更新がない場合は、最新パージョンの WooCommerce との互挑<br>部を変更した場合は、テンプレートの新しいパージョンをコピーし、変更を<br>受けるテンプレートの表示                                                                                                    | WooCommerce テンプレートファイルの古いコピーが含まれています<br>奏性についてテーマの作成者にお問い合わせください。<br>再度適用する必要があります。<br>merce to take advantage of the latest updates and features.                                               | 。最新バージョンの WooCommerce との互換性を維持                                                                           | きするため、これらのファイルを 🕲 非                                                                    |
| ご使用のテーマ (WordPressで会員サイト<br>更新する必要があります。この修正に関す<br>1. テーマを最新バージョンに更新します。<br>2. テンプレートファイルをコピーしてー!<br>テンプレートについての详細 影響を3<br>Heads up! WooCommerce Memberships wil<br>概要                                                                                                    | (GeneratePress Child customized by With-Planning) ) には、いくつかの V<br>る提案:<br>。利用可能な更新がない場合は、最新パージョンの WooCommerce との互批<br>部を変更した場合は、テンプレートの新しいパージョンをコピーし、変更を<br>受けるテンプレートの表示<br>Il soon discontinue support for WooCommerce 6.6. Please <u>update WooComm</u>                                                                                                    | WooCommerce テンプレートファイルの古いコピーが含まれています<br>負性についてテーマの作成者にお問い合わせください。<br>再度適用する必要があります。<br>merce to take advantage of the latest updates and features.<br>CV T Email Logs Summary                    | 。最新バージョンの WooCommerce との互換性を維持                                                                           | きするため、これらのファイルを ◎ 非<br>ker へ                                                           |
| ご使用のテーマ (WordPressで会員サイト<br>更新する必要があります。この修正に関す<br>1. テーマを最新パージョンに更新します。<br>2. テンプレートファイルをコピーしてー!<br>テンプレートについての詳細<br>影響を<br>Heads up! WooCommerce Memberships wi<br>概要<br>WooCommerce ステータス                                                                                              | (GeneratePress Child customized by With-Planning) ) には、いくつかの V<br>る提案:<br>。利用可能な更新がない場合は、最新バージョンの WooCommerce との互挑<br>即を変更した場合は、テンプレートの新しいバージョンをコピーし、変更を<br>受けるテンプレートの表示<br>Il soon discontinue support for WooCommerce 6.6. Please <u>update WooCom</u><br>▲ ▲ ▲ ▲ ▲ ▲ ▲ ▲ ▲ ▲ ▲ ▲ ▲ ▲ ▲ ▲ ▲ ▲ ▲                                                                                                     | WooCommerce テンプレートファイルの古いコピーが含まれています<br>負性についてテーマの作成者にお問い合わせください。<br>:再度適用する必要があります。<br>merce to take advantage of the latest updates and features.<br>Email Logs Summary                        | 。 最新バージョンの WooCommerce との互換性を維持<br>▲ ▼ ▼<br>Broken Link Chec<br>2種のリンクエラ-<br>1242年の URI が作               | きするため、これらのファイルを ◎ 非<br>ker ^<br><u>を発見しました</u><br>業キューにあります                            |
| ご使用のテーマ (WordPressで会員サイト<br>更新する必要があります。この修正に関す<br>1. テーマを最新バージョンに更新します。<br>2. テンプレートファイルをコピーしてー<br>テンプレートについての詳細 影響を<br>Heads up! WooCommerce Memberships wi<br>概要<br>WooCommerce ステータス                                                                                                  | (GeneratePress Child customized by With-Planning) ) には、いくつかの V<br>る提案:<br>。利用可能な更新がない場合は、最新バージョンの WooCommerce との互執<br>都を変更した場合は、テンプレートの新しいバージョンをコピーし、変更を<br>数けるテンプレートの表示<br>Il soon discontinue support for WooCommerce 6.6. Please <u>update WooComm</u><br>AV ▼ <b>ク</b> イックドラフト<br>AV ▼ WordPressみんなの教科書                                                                                                    | WooCommerce テンプレートファイルの古いコピーが含まれています<br>負性についてテーマの作成者にお問い合わせください。<br>:再度適用する必要があります。<br>merce to take advantage of the latest updates and features.<br>Email Logs Summary                        | 。最新バージョンの WooCommerce との互換性を維持<br>Broken Link Chec<br>2個のリンクエラー<br>1242個の URL が作<br>7735個のリンク 中          | まするため、これらのファイルを ◎ 非<br>ker へ<br><u>を発見しました</u><br>業キューにあります<br>1242個のユニーク URL を検出し、検索= |
| ご使用のテーマ (WordPressで会員サイト<br>更新する必要があります。この修正に関す<br>1. テーマを最新バージョンに更新します。<br>2. テンプレートファイルをコピーしてー<br>テンプレートについての詳細 影響を招<br>Heads up! WooCommerce Memberships wi<br>概要<br>WooCommerce ステータス<br>Elementor 概要                                                                                 | (GeneratePress Child customized by With-Planning)) には、いくつかの W る提案:          ・利用可能な更新がない場合は、最新バージョンの WooCommerce との互挑<br>・密を変更した場合は、テンプレートの新しいパージョンをコピーし、変更を           ②けるテンプレートの表示           Il soon discontinue support for WooCommerce 6.6. Please <u>update WooCommerce</u> △・ ▼           △イックドラフト           △・ ▼           △・ ▼           △・ ▼           △・ ▼           △・ ▼           △・ ▼           △・ ▼           △・ ▼           △・ ▼           △・ ▼                                 | WooCommerce テンプレートファイルの古いコピーが含まれています<br>発性についてテーマの作成者にお問い合わせください。<br>再度適用する必要があります。<br>merce to take advantage of the latest updates and features.                                               | 。最新バージョンの WooCommerce との互換性を維持<br>▲ ▼ ▼<br>Broken Link Chec<br>2個のリンクェラ-<br>1242個の URL が作<br>7735個のリンク 中 | まするため、これらのファイルを ◎ 非<br>ker ^<br><u>を発見しました</u><br>業キューにあります<br>1242個のユニーク URL を検出し、検索4 |
| ご使用のテーマ (WordPressで会員サイト<br>更新する必要があります。この修正に関す<br>1. テーマを最新バージョンに更新します。<br>2. テンプレートファイルをコピーしてー<br>テンプレートについての詳細<br>影響を<br>Heads up! WooCommerce Memberships wi<br>Heads up! WooCommerce Memberships wi<br>Beads up! WooCommerce Memberships wi<br>Elementor 概要<br>Heads up! サイトヘルスステータス | (GeneratePress Child customized by With-Planning)) には、いくつかの W る提案:            ・利用可能な更新がない場合は、最新バージョンの WooCommerce との互挑<br>部を変更した場合は、テンプレートの新しいパージョンをコピーし、変更を             とけるテンプレートの表示             Il soon discontinue support for WooCommerce 6.6. Please <u>update WooCommerce</u> ペン マ             クイックドラフト             ペン マ             WordPressみんなの教科書             ペン マ             ノンマントとニュース             インントとニュース                                                                    | WooCommerce テンプレートファイルの古いコピーが含まれています<br>発性についてテーマの作成者にお問い合わせください。<br>再度適用する必要があります。<br>merce to take advantage of the latest updates and features.                                               | 。最新バージョンの WooCommerce との互換性を維持<br>▲ ▼ ▼<br>Broken Link Chec<br>2個のリンクエラー<br>1242個の URL が作<br>7735個のリンク 中 | まするため、これらのファイルを ◎ 非<br>ker ^<br><u>を発見しました</u><br>業キューにあります<br>1242個のユニーク URL を検出し、検索4 |
| ご使用のテーマ (WordPressで会員サイト<br>更新する必要があります。この修正に関す<br>1. テーマを最新バージョンに更新します。<br>2. テンプレートファイルをコピーしてー<br>すンプレートについての详細 ジェなな<br>Heads up! WooCommerce Memberships wi<br>WooCommerce ステータス<br>Elementor 概要<br>サイトヘルスステータス                                                                        | (GeneratePress Child customized by With-Planning))には、いくつかの W<br>る提案:                                                                                                    | WooCommerce テンプレートファイルの古いコピーが含まれています<br>発性についてテーマの作成者にお問い合わせください。<br>清度適用する必要があります。<br>merce to take advantage of the latest updates and features.<br>Email Logs Summary<br>AV マ<br>AV マ<br>AV マ | 。 最新バージョンの WooCommerce との互換性を継                                                                           | まするため、これらのファイルを ③ 非<br>ker へ<br><u>を発見しました</u><br>業キューにあります<br>1242個のユニーク URL を検出し、検索中 |
| ご使用のテーマ (WordPressで会員サイト<br>更新する必要があります。この修正に関す<br>1. テーマを最新/「ージョンに更新します。<br>2. テンプレートファイルをコピーしてー<br>テンプレートについての詳細<br>影響を<br>Heads up! WooCommerce Memberships wi<br>Heads up! WooCommerce Memberships wi<br>Bernentor 概要<br>サイトヘルスステータス<br>アクティビティ                                       | (GeneratePress Child customized by With-Planning) ) には、いくつかの W<br>る提案:<br>a 利用可能な更新がない場合は、最新パージョンの WooCommerce との互相<br>部を変更した場合は、テンプレートの新しいパージョンをコピーし、変更を<br><b>2/1るテンプレートの表示</b><br>Il soon discontinue support for WooCommerce 6.6. Please <u>update WooComm</u><br>Il soon discontinue support for WooCommerce 6.6. Please <u>update WooComm</u><br>Il soon discontinue support for WooCommerce 6.6. Please <u>update WooComm</u><br>WordPressみんなの教科書<br>Av ▼ WordPress イベントとニュース<br>Av ▼ | WooCommerce テンプレートファイルの古いコピーが含まれています<br>発性についてテーマの作成者にお問い合わせください。<br>再度適用する必要があります。<br>merce to take advantage of the latest updates and features.                                               | 。最新バージョンの WooCommerce との互換性を継                                                                            | まするため、これらのファイルを ◎ 非<br>ker<br><u> を発見しました</u><br>業キューにあります<br>1242個のユニーク URL を検出し、検索4  |

### ①VIMEOにアップした動画ページを検索 **②タイトルをクリック** オファー 会員ページを探す すべて (478) | 所 (169) | 公開済み (452) | 下書き (17) | 非公開 (9) | コーナーストーンコンテンツ (0) 2個の項目 一括操作 適用 すべての日作~ すべての SE( ~ | 合計可読性2 ~ | 絞り込み · タイトル 2 2 会員力テゴリー カテゴリー 会員ページタグ 日付 表示数 種別 1 オファー動画とは 有料部員、有料部員年間プラ オファー動画の撮り方 237 ビュー 会員ページ \_ 公開済み 1 0 \_ 2020年1月19日 2:36 AM ○ 2 オファー動画の準備を 有料部員、有料部員年間プラ オファー動画の撮り方 公開済み 200 ビュー 会員ページ 1 0 しよう! >2020年1月19日 2:40 AM : 🔺 🔁 🗈 ○ タイトル 表示数 種別 会員力テゴリー カテゴリー 会員ページタグ • 日付 🔻

ます

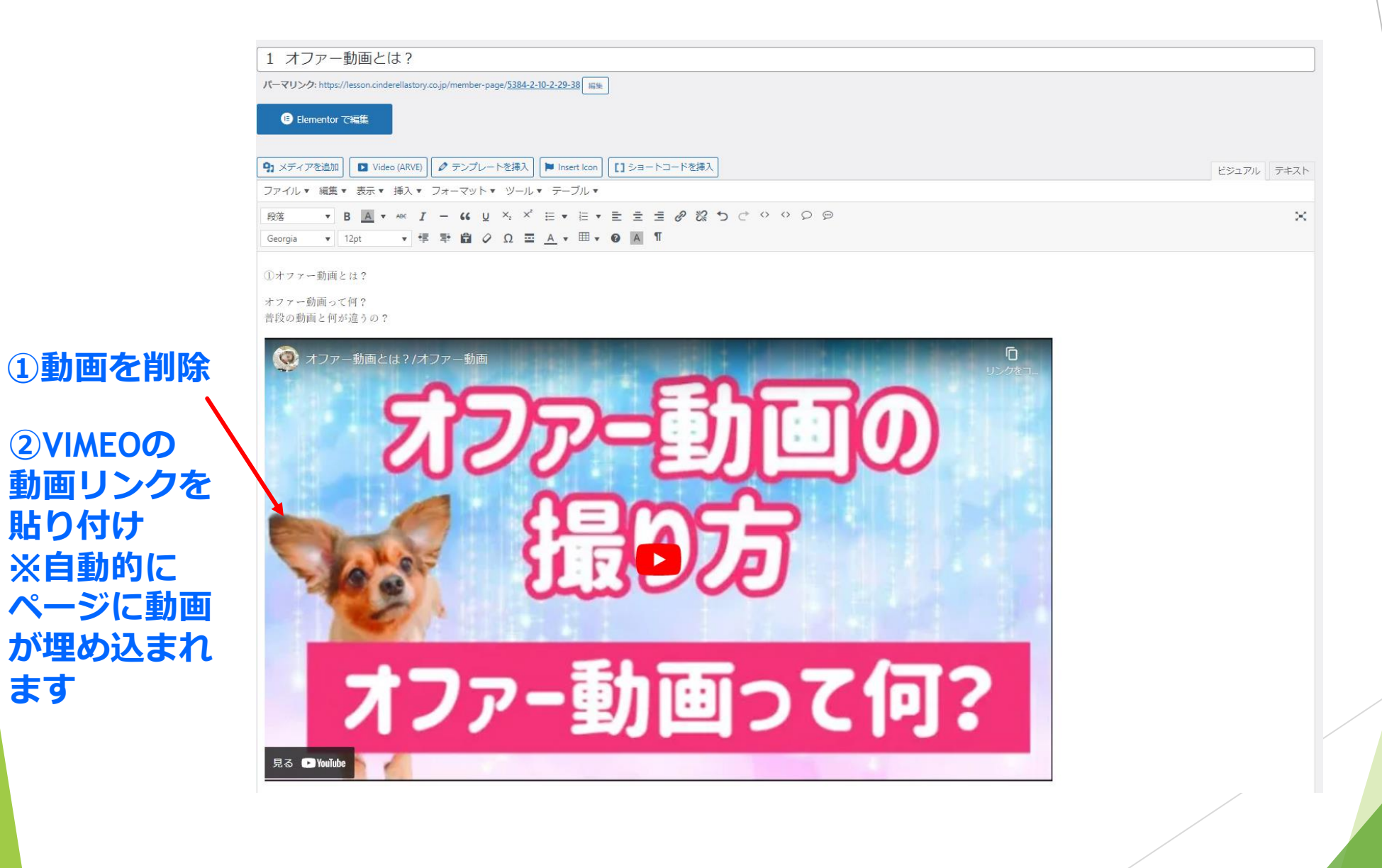

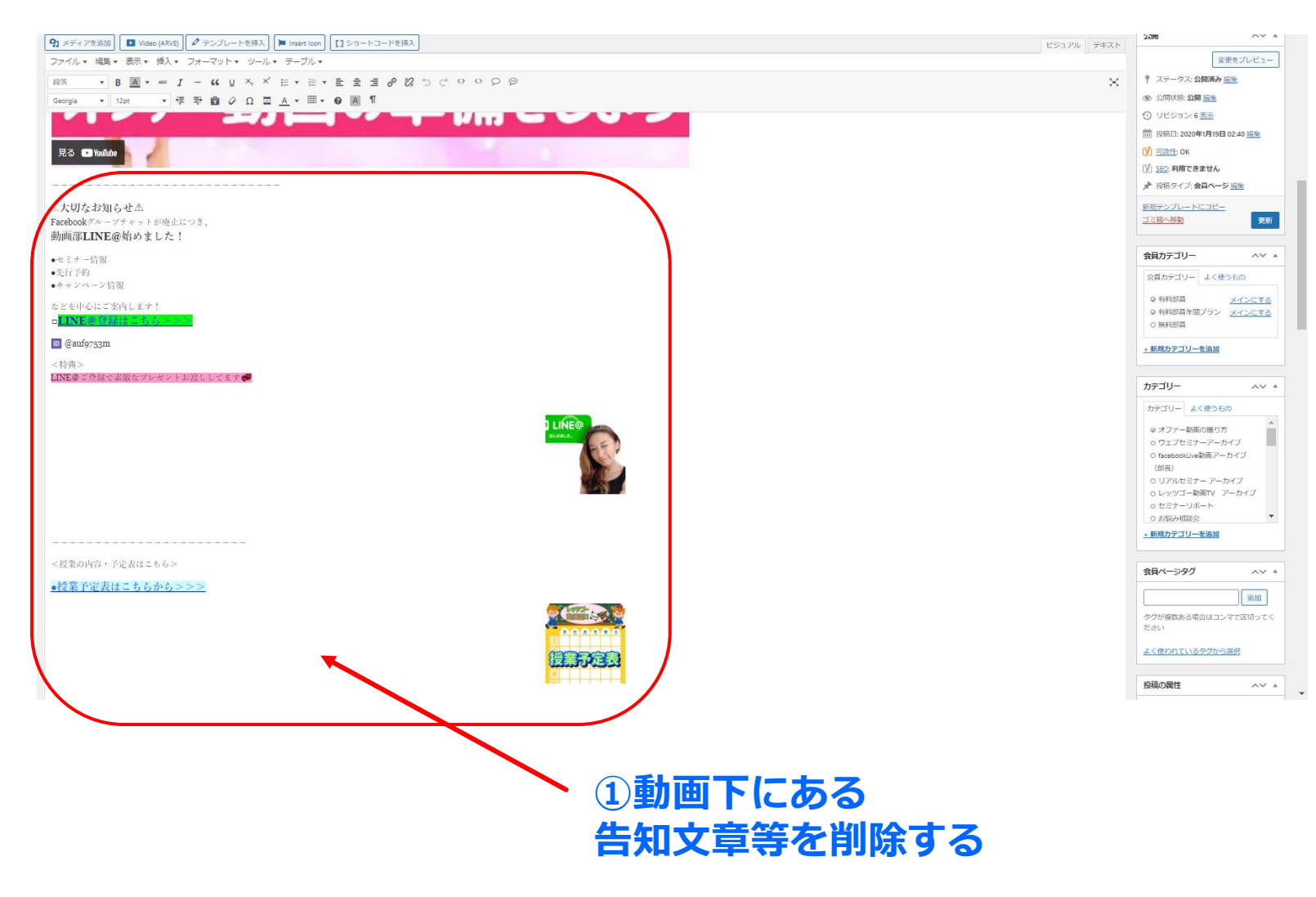

※現在は固定で記事下を統一制御している為 ※古い告知は不要 ※判断がつかない場合は聞いてください

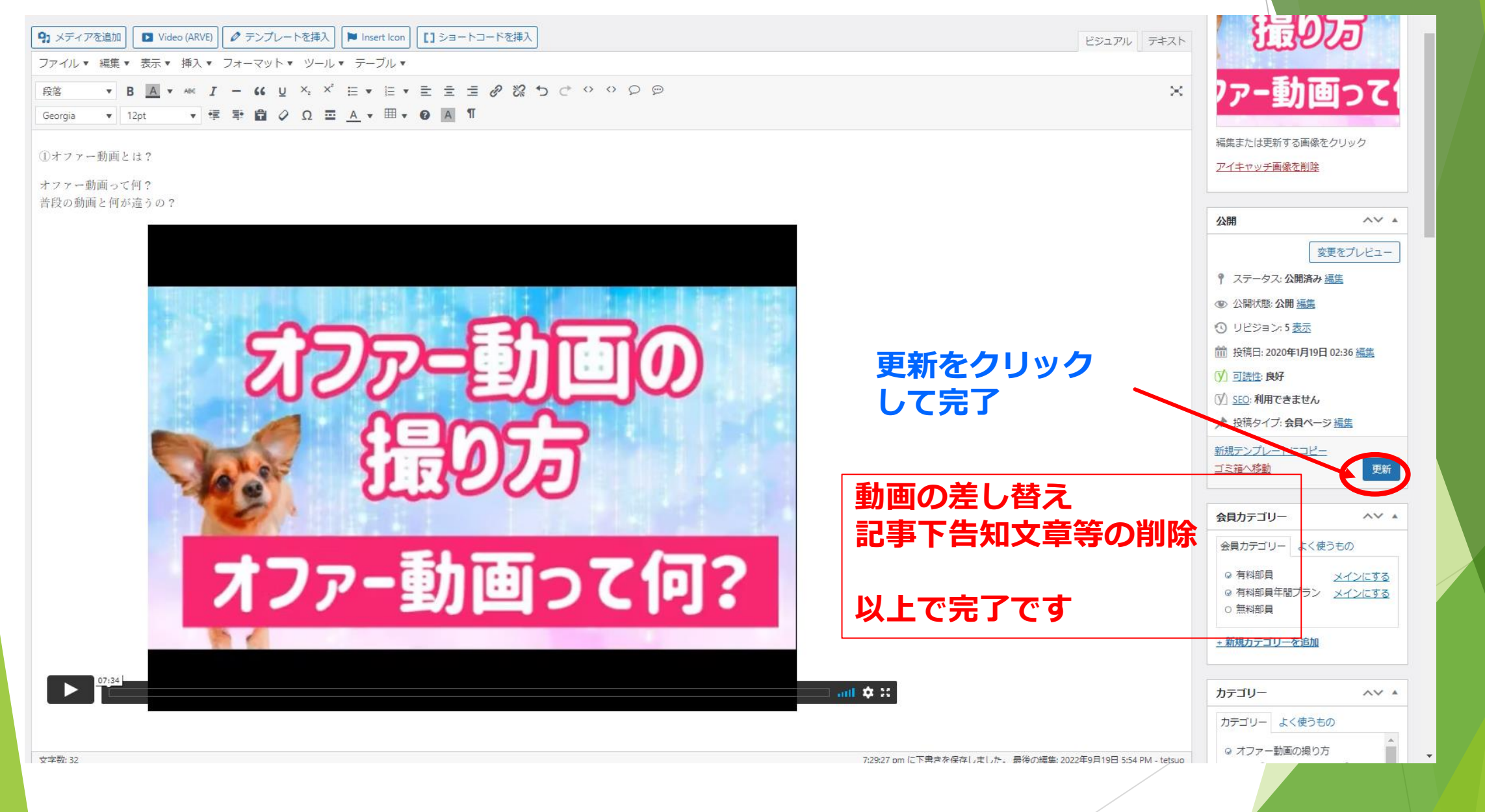